## Azure Marketplace Offer

## Introduction:

The Microsoft Azure Marketplace sells software and services that are either developed on Microsoft's public cloud or are intended to work with it. Both Microsoft and its third-party providers supply the goods and services that are offered through the Microsoft Azure Marketplace.

## Need:

At Salesken, we utilise Azure Marketplace to discover new leads and customers who wish to enhance their sales by employing AI-based assistance. It assists in drawing potential customers to the business and piquing their interest through nurturing, with the ultimate objective of turning them into satisfied customers.

## **Subscription Process:**

To subscribe to Salesken services via Azure Marketplace the user can follow these steps,

- Go to Azure Marketplace
- Login using valid credentials

| Microsoft                                 |      |  |  |
|-------------------------------------------|------|--|--|
| Sign in<br>to continue to Microsoft Azure |      |  |  |
| Email, phone, or Skype                    |      |  |  |
| No account? Create one!                   |      |  |  |
| Can't access your account?                |      |  |  |
| Back                                      | Next |  |  |
|                                           |      |  |  |

• Verify your identity using the OTP received

| Microsoft Azure                                                                                |  |  |  |  |
|------------------------------------------------------------------------------------------------|--|--|--|--|
| Microsoft heetmehta@salesken.ai Verify your identity                                           |  |  |  |  |
| Text +XX XXXXXX26                                                                              |  |  |  |  |
| More information<br>Are your verification methods current? Check at<br>https://aka.ms/mfasetup |  |  |  |  |
| Cancel                                                                                         |  |  |  |  |

• After verifying the user will be redirected to this page

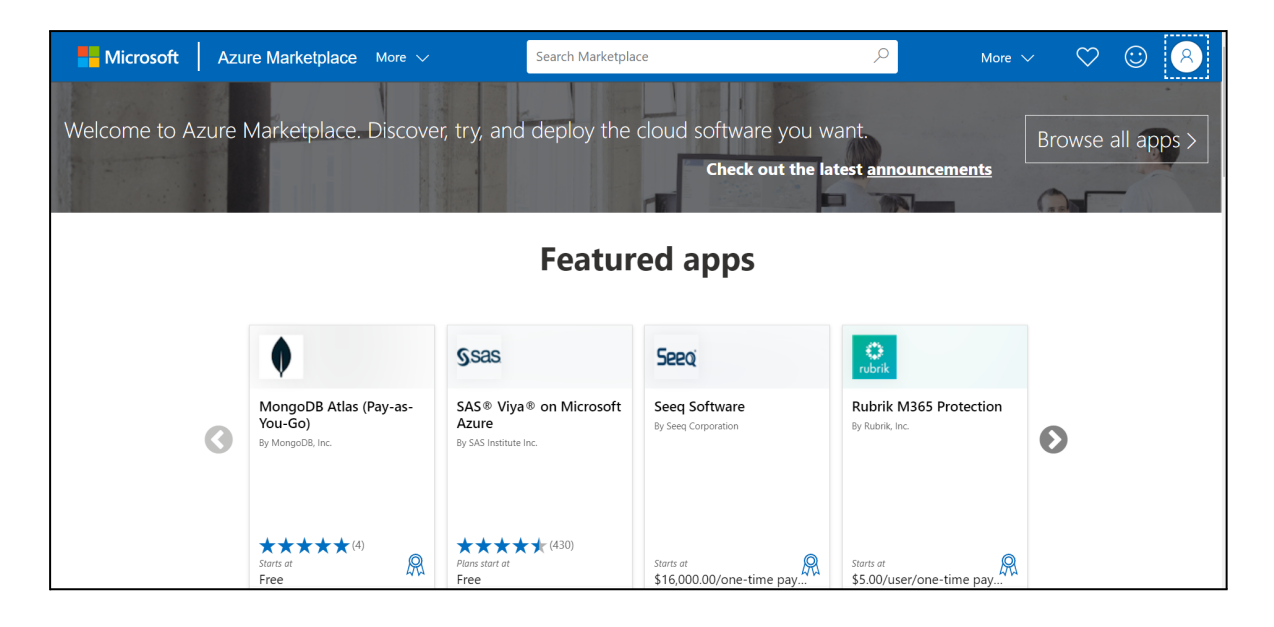

• Search "Salesken" on the search bar at the menu toolbar at the top of the page

• The Salesken card offers two options for users:

They can either directly click on "**Get it now**" to embark on their Salesken journey or they can click on the "**save for later**" button, which adds the application to their wishlist.

The "Starts at" column provides information to the user about the subscription price.

To begin their journey with the Salesken the user should follow the below-mentioned steps,

- Click on the "Salesken" card
- The user will be redirected to this page

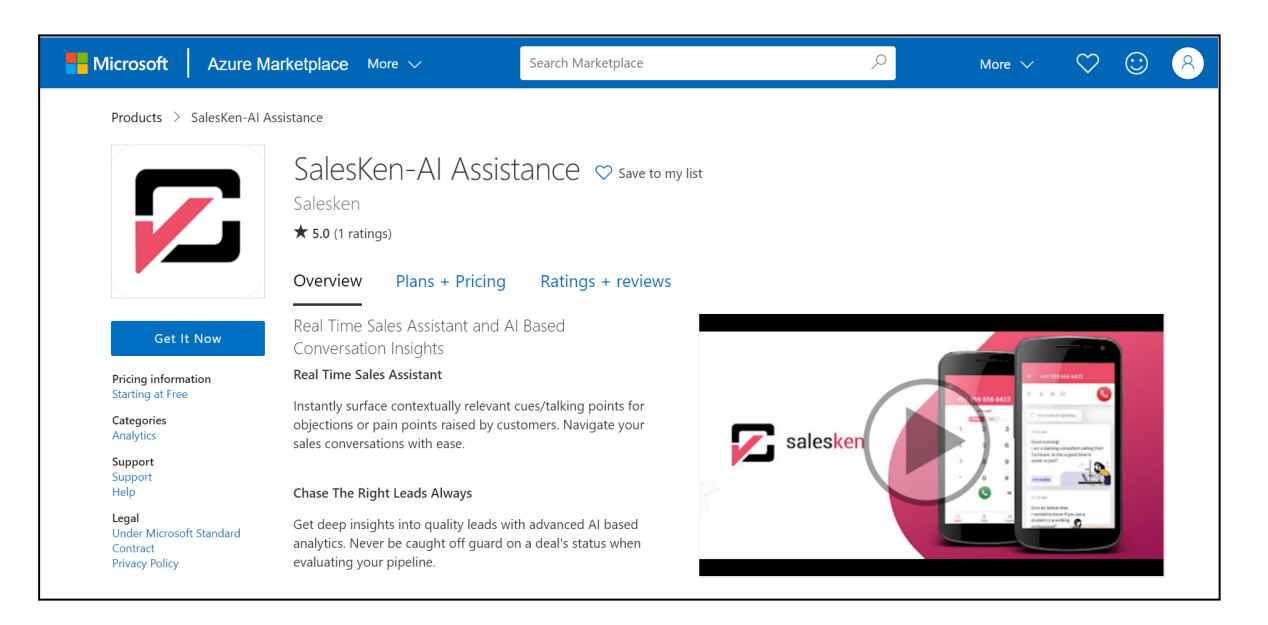

- The user can access all the information related to Salesken, including pricing details and product ratings and reviews, on this page.
- When the user clicks on the "**Get It Now**" option, a pop-up will appear requesting their permission for basic profile information.

|      |                                                                                                    | $\times$ |  |
|------|----------------------------------------------------------------------------------------------------|----------|--|
| (    | One more thing                                                                                                    |          |  |
|      | SalesKen-Al Assistance<br>By Salesken                                                                                                    |          |  |
| T    | his app requires some basic profile information. You have provided the information<br>Iready so you're good to go! Edit                                                                                                    |          |  |
| C    | I give Microsoft permission to use or share my account information so that the provider or Microsoft can contact me regarding this product and related products. I agree to Microsoft Standard Contract and provider's privacy policy and understand that the rights to use this product do not come from Microsoft, unless Microsoft is the provider. Use of Azure Marketplace is governed by separate terms and privacy. |          |  |
| Y    | ou're signed in as Heet Mehta (heetmehta@salesken.ai).                                                                                                    |          |  |
|      | Continue                                                                                                    |          |  |
| enon |                                                                                                    |          |  |

- Click on the checkbox and press "Continue"
- Upon clicking Continue the user will be redirected to this page

| Home >       |                                                                                                    |                                                                                        |
|--------------|----------------------------------------------------------------------------------------------------|----------------------------------------------------------------------------------------|
| SalesKe      | en-Al Assistance 👒 🐇                                                                                                 |                                                                                        |
| Salesken     |                                                                                                    |                                                                                        |
|              |                                                                                                    | Looking for an existing subscription to this product? View all your SaaS subscriptions |
|              | SalesKen-Al Assistance 🗢 Add to Favorites                                                                            |                                                                                        |
|              | Salesken   SaaS                                                                                                    |                                                                                        |
|              | ★ 5.0 (1 ratings)                                                                                                    |                                                                                        |
|              | Plan                                                                                                    |                                                                                        |
|              | salesken subscription V Subscribe                                                                                    |                                                                                        |
|              |                                                                                                    |                                                                                        |
| Overview     | Plans + Pricing Usage Information + Support Ratings + Reviews                                                        |                                                                                        |
|              |                                                                                                    |                                                                                        |
| Offered un   | nder Microsoft Standard Contract.                                                                                    |                                                                                        |
| Real Time    | Sales Assistant                                                                                                    |                                                                                        |
| Instantly su | urface contextually relevant cues/talking points for objections or pain points raised by customers. Navigate your si | ales conversations with ease.                                                          |
| Chase The    | e Right Leads Always                                                                                                 |                                                                                        |

 $\rightarrow$  This page provides the user with access to all the information about Salesken, such as pricing details, product ratings, and reviews. Additionally, technical information can be found under the "Usage Information + Support" column.

| Overview     | Plans + Pricing | Usage Information + Support | Ratings + Reviews |           |
|--------------|-----------------|-----------------------------|-------------------|-----------|
| Usage Inf    | ormation        |                             |                   | Support   |
| Publisher ID |                 |                             |                   | Support 🗗 |
| salesken16   | 548637430911    | D                           |                   |           |
| Product ID   |                 |                             |                   |           |
| salesken_s   | aas             | Ũ                           |                   |           |
| Plan ID      |                 |                             |                   |           |
| salesken 1   |                 | ľ                           |                   |           |

Under Usage information the user can access information like:

- 1) **Publisher ID:** This is a unique identifier that represents an organization on the Azure Marketplace. This ID is used to associate all of the offerings within an organization.
- **2) Product ID:** This is an identifier that represents a specific product or offering that the organization has listed on the Azure Marketplace.
- **3) Plan ID:** This is an identifier that represents a specific pricing plan for your offering. There can be multiple pricing plan with different features and prices, each plan is identified by a unique Plan Id
- 4) Support: For any inquiries regarding the product, pricing, and related matters, the user may reach out to the Salesken Support team by clicking on the "Support" button. The user will be redirected to the Salesken website where they can either "book a demo" of the product or connect with the "support team" at Salesken

- Click on the "Subscribe" button at the subscription page
- After clicking on subscribe button the user will be redirected to this page

| Home > Marketplace > SalesKen-A                          | I Assistance >                                                                                      |                                  |
|----------------------------------------------------------|----------------------------------------------------------------------------------------------------|----------------------------------|
| Subscribe To SalesKe<br>Subscribe to plan                | n-Al Assistance                                                                                     | ×                                |
|                                                          |                                                                                                    |                                  |
| *Basics Tags Review + subscri                            | be                                                                                                  |                                  |
| Fill out the plan details. After you've fi               | nished subscribing, configure your SaaS account on the publisher's website to complete the process. | Useful links                     |
| Ducio et el stalla                                       |                                                                                                    | View this product in Marketplace |
| Project details                                          |                                                                                                    | View all your SaaS subscriptions |
| Select the subscription to manage dep<br>your resources. | loyed resources and costs. Use resource groups like folders to organize and manage all              |                                  |
| Subscription * ①                                         | Microsoft Azure Sponsorship                                                                         |                                  |
| Resource group * (i)                                     | (New) V                                                                                             |                                  |
|                                                          | Create new                                                                                          |                                  |
| SaaS details                                             |                                                                                                    |                                  |
| Name * 🕕                                                 |                                                                                                    |                                  |
| Plan                                                     |                                                                                                    |                                  |
|                                                          | salesken subscription - 1-month subscription                                                        |                                  |
| Review + subscribe <                                     | Previous Next: Tags >                                                                               |                                  |
| rups.//portal.azure.com/#create/salesken164              | 50574507 FT.Salesken_Saas/pre                                                                       |                                  |

- $\rightarrow$  On this page the user can access following details about the product,
  - 1) **Project Details:** Project details include information about the Subscription that the user has chosen and the related resource group. The user can choose the resource group as per the product requirements
  - 2) SaaS Details: SaaS details refers to the specific details and features of a Software-as-a-Service (SaaS) offering listed on the Azure Marketplace. The details provided encompass the user's name, subscription plan, billing frequency and amount, subtotals, and a choice to opt for recurring billing cycles.

• Select the Resource group accordingly as per your organisation settings.

| Home > SalesKen-Al Assistance >                                                                                                    |                                                                                                    |                                                                                      | ٦ |
|----------------------------------------------------------------------------------------------------|----------------------------------------------------------------------------------------------------|--------------------------------------------------------------------------------------|---|
| Subscribe To SalesKen-<br>Subscribe to plan                                                                                                    | AI Assistance                                                                                                    | ×                                                                                    |   |
| * Basics Tags Review + subscribe<br>Fill out the plan details. After you've finish<br>Project details<br>Select the subscription to manage deploy<br>your resources. | ed subscribing, configure your SaxS account on the publisher's website to complete the process.<br>ed resources and costs. Use resource groups like folders to organize and manage all                                                                                                    | Useful links<br>View this product in Marketplace<br>View all your SaaS subscriptions |   |
| Subscription * O<br>Resource group * O<br>SaaS details                                                                                                    | Microsoft Azure Sponsorship - New 230323     V       [New)     V       Create new                                                                                                    |                                                                                      |   |
| Name * 🛈                                                                                                    |                                                                                                    |                                                                                      |   |
| Plan                                                                                                    | salesken subscription -1-month subscription<br>Real Time Sales Assitumt<br>Instantly surface contextually relevant cues/talking points for objections or pain points raised by customers. Navigate your sales conversations wi<br>Chase The Right Leads Alawys<br>Get deep insights into quality leads with advanced AI based analytics. Never be caught off guard on a deal's status when evaluating your pipeline.<br>Change plan | th ease.                                                                             | + |

- After adding the name under SaaS details column, click on "Review + Subscribe"
- The user will be redirected to this page:

| ubscribe to plan                                                                               |                                                                                                    |
|------------------------------------------------------------------------------------------------|----------------------------------------------------------------------------------------------------|
| Basics lags                                                                                    | Review + subscribe                                                                                                    |
| Product + pla                                                                                  | n details                                                                                                    |
| SalesKen-Al Assi<br>by Salesken                                                                | stance - salesken subscription                                                                                                    |
| Microsoft Standa                                                                               | rd Contract   privacy policy                                                                                                    |
| Terms of use                                                                                   |                                                                                                    |
| By clicking "Subs<br>statements assoc<br>payment method<br>frequency as my<br>contact informat | cribe" and completing the purchase with the provider, I (a) agree to the legal terms and privacy<br>iated with each Marketplace offering above, (b) authorize Microsoft to charge or bill my current<br>I for the fees associated with my use of the offerings, including applicable taxes, with the same billing<br>Azure subscription, until I discontinue use of the offerings, (c) agree that Microsoft may share my<br>ion and transaction details (including usage volume associated with the offering) with the sellers of the |
|                                                                                                |                                                                                                    |

- Click on the "Subscribe" option at the bottom of the page
- The following page will appear on the user's screen

| Home > Marketplace > SalesKen-Al Assistance > Subscribe To SalesKen-Al Assistance >                                                                                                    |  |  |  |  |  |
|----------------------------------------------------------------------------------------------------|--|--|--|--|--|
| Subscription progress                                                                                                    |  |  |  |  |  |
| Thank you for your order. Configure the SaaS service to complete the purchase                                                                                                    |  |  |  |  |  |
| 🗊 SaaS resource name: 🛛 Yash                                                                                                    |  |  |  |  |  |
| Purchase start time: Monday, February 6, 2023 at 8:05:13 PM                                                                                                    |  |  |  |  |  |
| Offer & plan details: SalesKen-Al Assistance - salesken subscription - 1-month subscription                                                                                                    |  |  |  |  |  |
| <ul> <li>Next steps</li> <li>Configure SaaS account</li> <li>To complete the purchase, configure your SaaS account on the publisher's website.<br/>We've sent you an email confirmation with instructions on configuring this SaaS account.</li> </ul> |  |  |  |  |  |
| Configure account now                                                                                                    |  |  |  |  |  |
| Billing will start after your account is configured on the publisher's website.                                                                                                    |  |  |  |  |  |
| If no action is taken within 30 days, this SaaS subscription will be automatically deleted.                                                                                                    |  |  |  |  |  |

- Wait for some time for the subscription process to be completed
- Click on "Configure account now"
- The user will be redirected to the Subscription Activation screen

| Configue Subscription         Preace confirm the following details         Textery thing seems alright, click on "Activate Subscription". You will be redirected to Salesken to get started with the onboarded         Subscription         Image:         Image: |                                                                                            |                                                                                                    |
|----------------------------------------------------------------------------------------------------|--------------------------------------------------------------------------------------------|----------------------------------------------------------------------------------------------------|
| Please confirm the following details: If everything seems alright, click on 'Activate Subscription', 'ou will be redirected to Salesken to get started with the onboard in                                                                                                    | Configure                                                                                  | e Subscription                                                                                      |
| Your current plan           Email:         Itadmin@salesken           Subscriber Fulfname:         Itadmin@salesken           Offer id:         salesken_saas, der previ           Current Plan:         text.pi           Purchaser Email:         Itadmin@salesken           Quantity:         1           Saas Subscription Id:         1593/e87a-5654-4580-0554-6658-444adr           Saas Subscription Name:         Salesken                                                                                                    | Please confin<br>If everything seems alright, click on <b>'Activate Subscription</b> '. Yo | m the following details.<br>u will be redirected to Salesken to get started with the onboarding pro |
| Email:       Itadmini@salesken         Subscriber Fullname:       Ttadmini admini@salesken         Offer ita'       salesken_saas, dev previd         Current Plan:       test, pil         Purchaser Email:       itadmini@salesken         Quantify:       test, pil         Saas Subscription Id:       1593:637a-5654-45b0-0554-6658444adft         Saas Subscription Name:       SaleskenTe                                                                                                    | Your                                                                                       | current plan                                                                                        |
| Subscriptor Fulfname:     Itadmin administration       Offer id:     salesken_saas, dev previd       Current Plan:     test, pri       Purchaser Email:     Itadministratesken       Quantify:     saas Subscription Id:       Saas Subscription Name:     SaleskenTest                                                                                                    | Email:                                                                                     | itadmin@salesken.ai                                                                                 |
| Offer Id:     salesken, saas, dev previn       Current Plan:     test, pl       Purchaser Email:     itradmin@salesken       Quantiliy:                                                                                                    | Subscriber Fullname:                                                                       | Itadmin admin                                                                                       |
| Current Flan:     test_pl       Purchaser Email:     Itadmin@salesken       Quantily:                                                                                                    | Offer Id:                                                                                  | salesken_saas_dev-preview                                                                           |
| Purchaser Email:     Itadmini@salesken       Quantily:                                                                                                    | Current Plan:                                                                              | test_plan                                                                                           |
| Quantity: Saas Subscription Id: 1593x67a-5e54-45b0-x054-6658-444adt; Saas Subscription Name: SaleskenTe Activate Subscription                                                                                                    | Purchaser Email:                                                                           | itadmin@salesken.al                                                                                 |
| Saas Subscription Id: 1593c87a-5e54-45500-c054-6658-M4fadf;<br>Saas Subscription Name: SaleskenTe<br>Activate Subscription                                                                                                    | Quantity:                                                                                  | 10                                                                                                  |
| Saas Subscription Name: SaleskenTe Activate Subscription                                                                                                    | Saas Subscription Id:                                                                      | 1593c87a-5e54-45b0-c054-665844fadf3b                                                                |
| Activate Subscription                                                                                                    | Saas Subscription Name:                                                                    | SaleskenTest                                                                                        |
| Activate Subscription                                                                                                    |                                                                                            |                                                                                                    |
|                                                                                                    | Activa                                                                                     | te Subscription                                                                                     |
|                                                                                                    |                                                                                            |                                                                                                    |

- Click on "Activate Subscription" to initiate the subscription
- Once the subscription has been activated the user will be redirected to the Salesken's "Onboarding Wizard"

| salesken                                                                                                    |                                                                                                    |                                                                                                    | <u>ـ</u>                                                                                                    |
|----------------------------------------------------------------------------------------------------|----------------------------------------------------------------------------------------------------|----------------------------------------------------------------------------------------------------|----------------------------------------------------------------------------------------------------|
| Welcome to Salesken, yashu !<br>Let's get started! Onboarding Wbard + Integration                                                                                                    |                                                                                                    |                                                                                                    |                                                                                                    |
| Organization                                                                                                    | Teams     User Subscription     Caller ID Man                                                                                                    | nagement O Playbook O Plpeline O Set                                                                                                    | tings File Upload                                                                                                    |
|                                                                                                    | SalesKen works seamlessly<br>integrate your tachted<br>search.                                                                                                    | with all your favourite tools.<br>ack with Salesken today.<br>Email Calendar Webinar                                                                                                    |                                                                                                    |
| window           Salesforce_v2           Mit by Goldward           Socied Station, All opp development, best in closs oppic. Connect seless, service, monistring, and if, personalise service.           Not Integrated | Correct Sector Sector S | Determine      Determine      D | Control of the second second s |
| CRM                                                                                                    | HubSộốt                                                                                                    | Ring<br>Central'                                                                                                    | DIALER                                                                                                    |

• The organization will already be created and user will directly be redirected to the "Integrations" page

**Note:** To access the further details on user onboarding flow, kindly refer to the following document

User Onboarding Flow: <u>Onboarding Doc</u> Azure Marketplace Video tutorial: <u>Video Tutorial</u>